## Kurzanleitung zur Messung der Gamma Gesamtzählrate:

Gemessen wird im Energiebereich von etwa 30 keV bis 1,9 MeV.

- 1. USB Stecker anschließen.
- 2. Rechner einschalten
- 3. winTMCA32 sintiSPEC starten
- 4. Mit der rechten Maustaste auf der Spektrum Graphik ROI Merker setzen (30 keV)

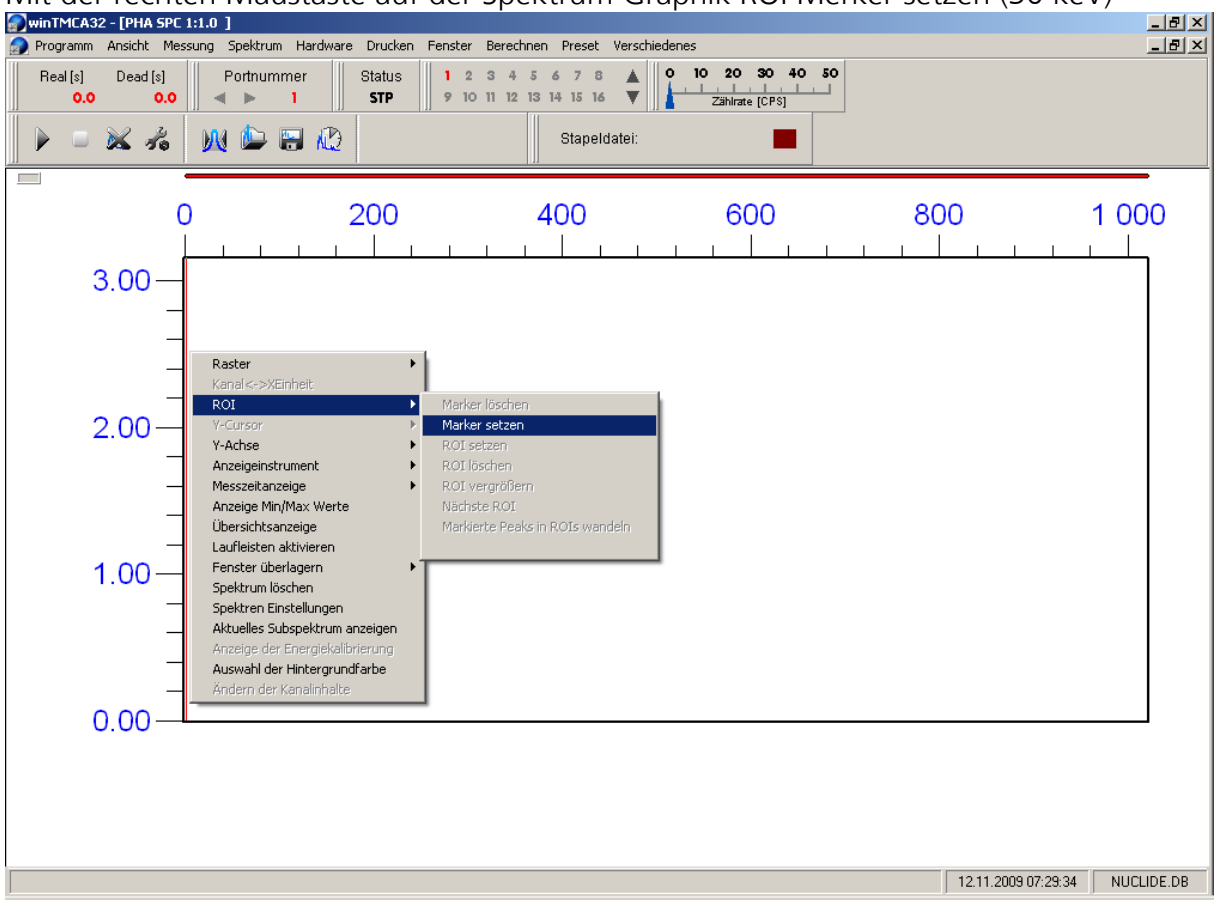

5. Cursor mit der linken Mouse Taste an den rechten Rand klicken. Mit der rechten Mousetaste ROI Merker setzen (ca. 1900 keV)

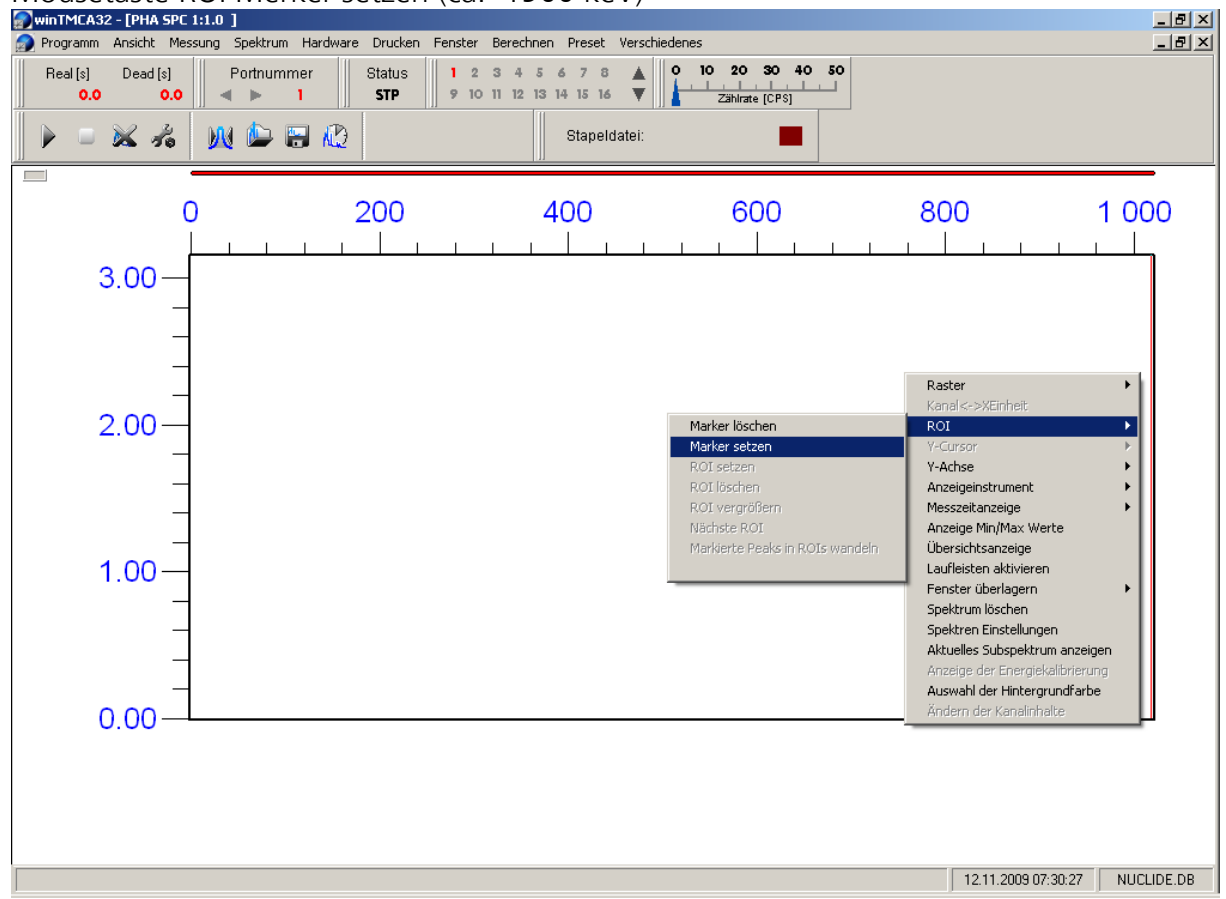

6. Auf der Spektrum Graphik mit der rechten Mousetaste ROI ROI setzen auswählen.

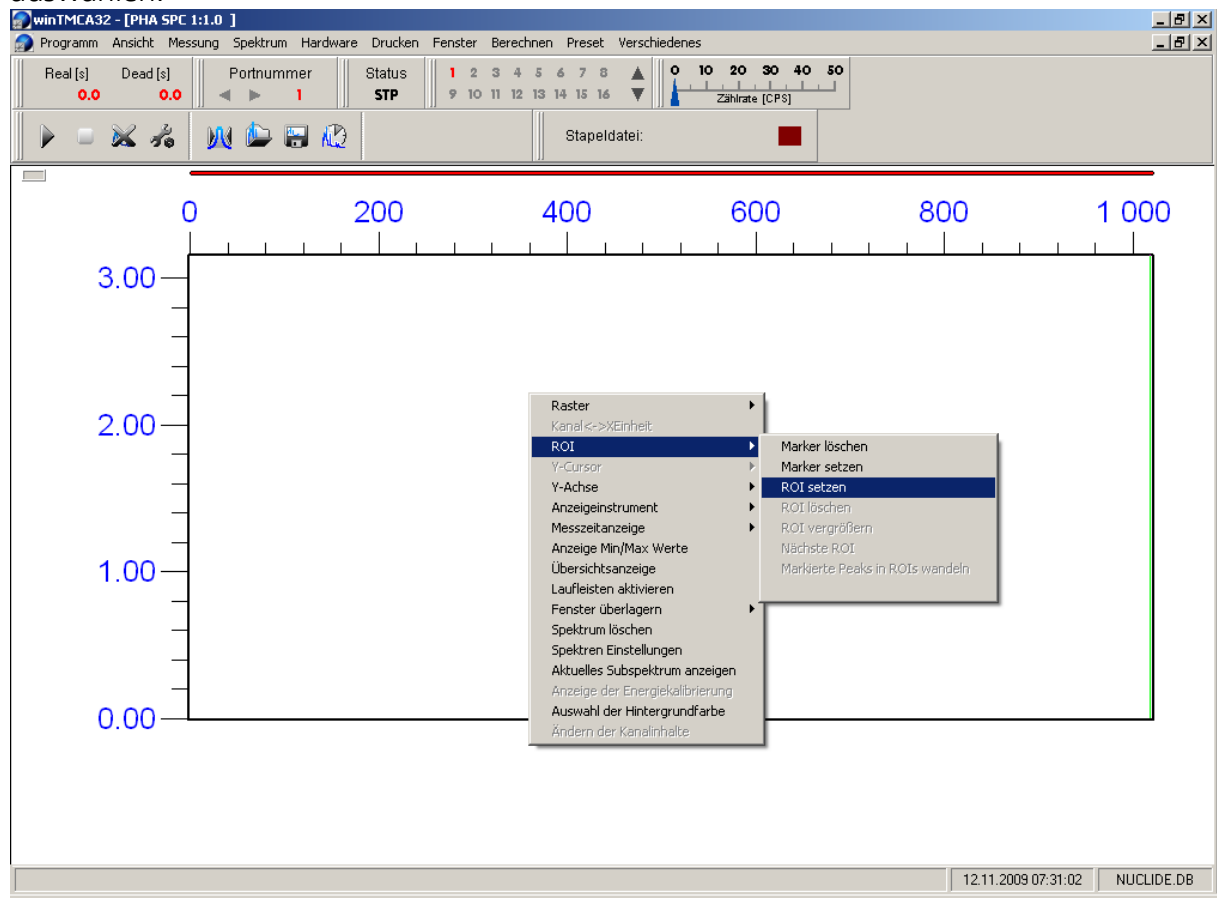

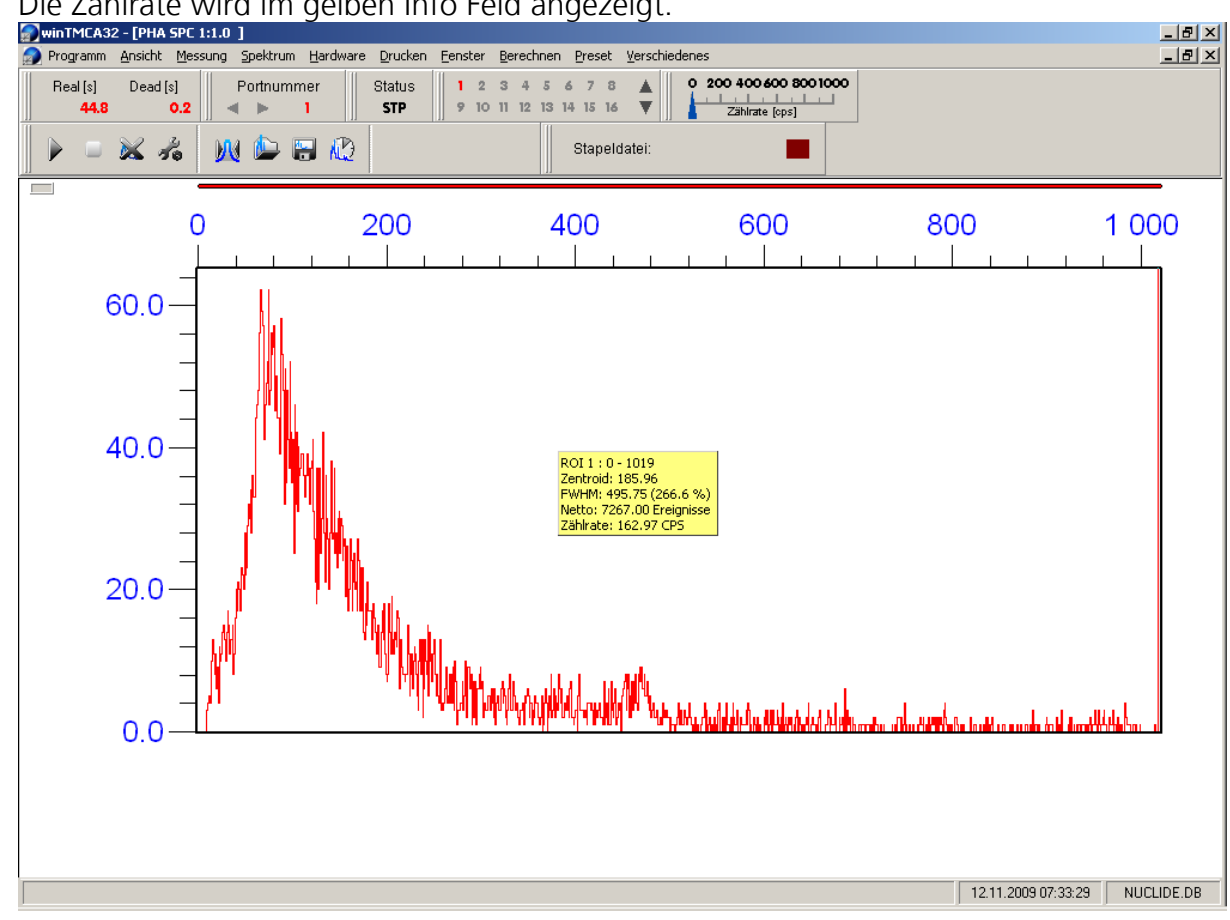

## 7. Die Zählrate wird im gelben Info Feld angezeigt.

## 8. Mit dem dreieckigen Symbol startet die Messung

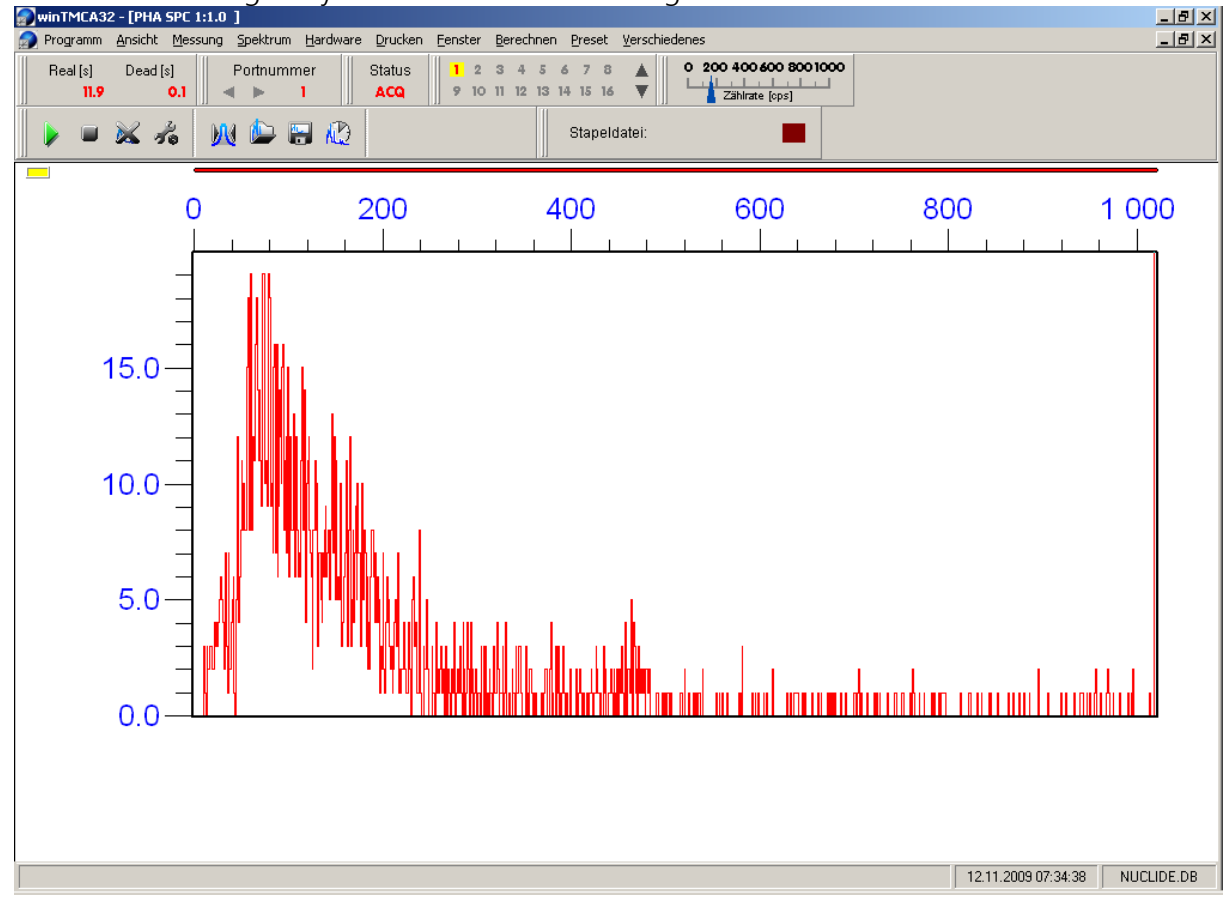

- 9. Nach Ablauf der vorgewählten Messzeit stoppt die Messung.
- 10. Spektrum löschen: kreuz Button anklicken.

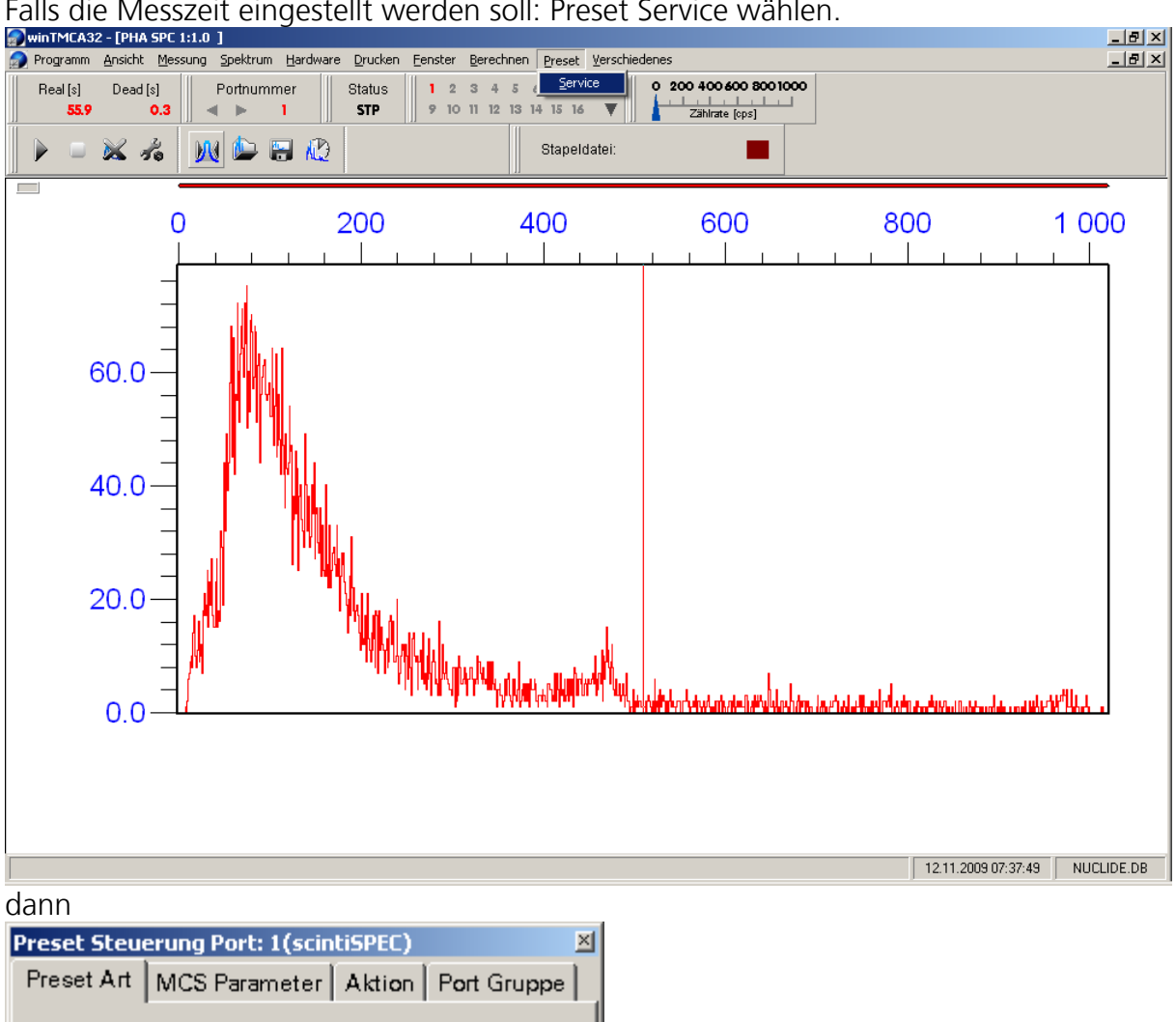

Falls die Messzeit eingestellt werden soll: Preset Service wählen.

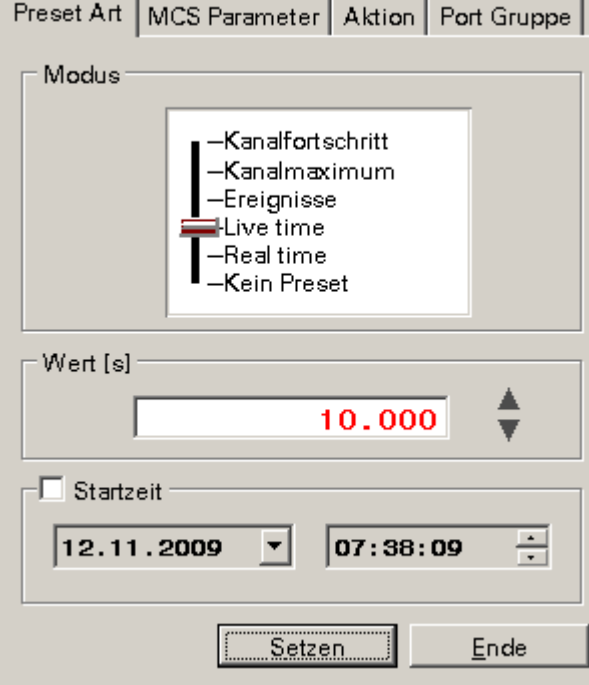